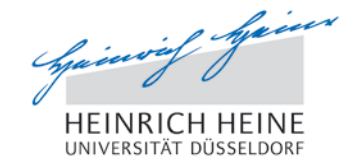

## Ihre Telefondaten im IdM

Zur Kontrolle der erfassten Telefoninformationen überprüfen Sie Ihre eingetragenen Daten im Identitätsmanagement IdM, welches Sie über die Web-Seite

## https://idm.hhu.de

erreichen. An dieser Stelle können bestimmte Informationen selbst korrigiert werden.

Nach der Anmeldung klicken Sie bitte im linken Fenster die Auswahl "Meine Rufnummern". Je nach Spracheinstellung des Browsers kann "My contact numbers" statt "Meine Rufnummern" angezeigt werden. In diesem Fall werden auch die anderen Texte englisch dargestellt.

In der dann erscheinenden Liste wird im Feld [Wählen Sie eine Funktion: \*] die Auswahl aller zur Person gehörigen Funktionen angezeigt. Durch einen Klick auf die entsprechende Funktion werden die dort für Sie hinterlegten Anschlüsse

- Telefon
- Fax
- Mitbenutzer

angezeigt. Anschließend können Sie in der Liste der Anschlüsse die Ihnen zugeordneten Geräte auswählen.

## Datenkorrektur im IdM

Für eine Korrektur können Sie nun für jedes Gerät die richtigen Standortdaten

- Gebäude
- Ebene.Raum

eingeben und jeweils mit dem Knopf "Senden" abschicken.